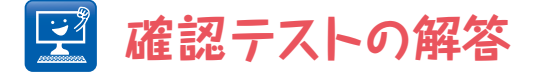

## { 其の- }

【問題】Fijiではjarsフォルダ内のij-1.48v.jar(1.48vの部分はバージョン アップなどで変わる),そして、素のImageJではImageJフォルダ 内のij.jarが、それぞれImageJの中核部分である。このファイルを演 習②と同様に別のフォルダにコピーし、zip形式として扱えるようリ ネームのうえ、展開して中身を確認しよう。内蔵プラグインはどこに どのように収められているだろうか?「ImageJの大半の機能がプ ラグインによって実現している」という主張は定量的に示すことがで きるだろうか?(ヒント;ij.jar内にてImageJのメニュー構成の基盤 を記述しているIJ\_Props.txtファイルが参考になる)

## 【答え】

素のImageJに最初から収められ, ImageJの機能の大半を実装している内蔵プラグイン群はij.jarの中 のij/pluginフォルダ内と, さらにそのサブフォルダであるij/plugin/filterフォルダ, ij/plugin/frame フォルダ, ij/plugin/toolフォルダに配置されている. その数はFijiでも素のImageJでも同じバージョ ンをもとにしている場合には変わらず, 筆者の環境では合計242ファイル, 1.65MBであった. ImageJ全体は400ファイル, 3.37MBのclassファイルであるから, ファイル数換算で61%, classファ イル容量換算で49%がプラグインの占める割合である. なおソースファイルの行数から見積ると全 体の46% (57671行/125077行) がプラグインである.

## { 其の二 }

【問題】演習③では複数の画像処理を組み合わせて、最終的な結果を得た、1つ の画像スタックを対象に解析するのであれば、1ステップずつマウスと キーボードを使って実行してもよい.しかし現実には薬剤処理・変異 体・ストレス条件など多くの実験区画があり、これらに対して同一の 画像解析手法をミスなく適用せねばならない.そのようなシチュエー ションでは労力的にも信頼性の点でも、ユーザーが1つ1つ手動で画像 処理のステップを踏むよりも、一連の操作をマクロによって言語化し 自動化することが必要となる.さらにこれは、解析終了後、ノイズ抑 制の度合いを変えるなど画像処理工程のパラメータを見直して、再解 析することも容易にする.そこで、演習③で用いた画像ファイルにつ いて、最初に各画素で時間軸方向へのガウスぼかし( $\sigma=2$ )を施し、 その後にKbi Flowを用いた流動解析を行うマクロを作成しよう.さら にガウスぼかしの $\sigma$ を5に上げると、速度測定の結果はどうなるだろう か(ヒント:手動での操作をもとにマクロを作る場合にはユーザーの 操作を記録する[Plugins→Macros→Record]が役立つ).

【答え】

## 1 run("Kbi Filter1d", "filter=gauss gausssigma=2 axis=z overwrite");

- 2 run("Kbi Flow", "mode=measure widthxy=16 stepxy=8 widtht=-1 stept=1 subtavgt sensitivity=0.10 trackfactor=-1 mintrackdt=-1");
- 3 run("Kbi Flow", "datatitle=ER-flow.tif mode=redisplay dispvect vectscale=-5 vectmowing=0 vecttype=arrow\_speed dispspeed mapzoom=2 dispplots");

時間軸方向のガウスぽかしの $\sigma$ を5にするには1行目のgausssigma=2をgausssigma=5とする.流動速 度は最大値や平均値などいずれも「時間軸方向のガウスぽかしをかけない場合」>「 $\sigma$ が2の場合」 >「 $\sigma$ が5の場合」の関係になる.つまり時間軸方向にスムーシングを施すと(ノイズ抑制で実施さ れる場合がある),速度が低く見積られるバイアスが働くということである.